# 부가가치세 매입매출전표 입력

## [부가세관련 매입·매출전표 입력(케이렙)]

• 매입매출전표 입력메뉴에서는 부가가치세 신고 대상에 해당하는 거래를 입력하는 것으로 매입 또는 매출거래는 물론이고 고정지산의 구입 매각거래도 입력 • (전지)세금계산서, 계산서, 영세율세금계산서, 수입세금계산서, 신용카드매출전표, 현금영수중 등의 거래 중빙을 입력

• 중빙이 없는 매출이라도 부가가치세신고를 위해 '건별'로 입력!

• 상단화면에는 부가가치세 관련 거래내용입력. 상단화면에 입력된 지료는 부가가치세 관련 각 신고지료(부가가치세신고서, 세금계산서합계표, 매입매출장 등)에 자동 반영

• 하단화면에는 분개입력(자동입력, 부분자동입력, 직접 입력 등)

• 매입매출지료를 일반전표에 입력한 경우, 부가가치세 신고지료에 반영되지 않으므로 반드시 부가가치세 관련 매입매출거래는 매입매출전표입력 메뉴에서 입력하여야 함

#### ● 매입매출전표 입력 방법 등

- 1. 유형
  - 매출과 매입으로 구분
  - 유형코드에 따라 부가가치세신고서와 신고부속서류에 자동 반영되므로 정확한 선택 필요!
- 2. 공급가액
  - 해당 자산의 공급가액(부가가치세를 제외한 금액)을 입력
  - 탄, 유형이 14(건별), 17(카과), 22(현과), 57(카과), 61(현과)은 공급가액란에 공급대가(=공급가액+부가가치세)를 입력하면 자동적으로 공급가액과 부가가치세으로 나누어 입력됨. )
- 3. 거래처
  - 매입매출전표 입력 시 반드시 거래처코드 입력!
  - 카드매출, 카드매입인 경우에는 히단부 분개입력 시 해당 계정과목 거래처란의 거래처를 해당 카드시로 수정 입력함. 이 때 분개를 '3. 혼합'을 선택(단, '4. 카드' 선택 시는 기 등록된 카드시 중 선택)

4. 전자: 전자세금계산서일 경우에는 "1.여"를 입력한다. 그러나 프로그램으로 전자세금계산서를 발급하는 경우에는 전자 란에 입력하지 않아야 한다. 매입매출전표의 입력을 먼저하고 전자세금계산서를 발급 전송하면 전자 란에 자동으로 "1.여"가 표시된다.

5. 분개

- 'O.분개 없음': 분개 없이 또는 분개는 일반전표에서 입력한 후 부가세신고내용만 입력하고자 하는 경우
- (1. 현금': 전액 현금거래인 경우(일반회계전표에서 입금, 출금전표와 같은 개념)
- '2. 외상': 전액 외상거래(외상매출금, 외상매입금)인 경우
- '3. 혼합': 계정과목인 현금, 외상매출금, 외상매입금 외 다른 계정이 오는 경우나 카드거래로서 거래처 수정이 필요한 경우 등
- '4. 카드': 거래 전액이 카드 결제인 매출, 매입을 입력 시 선택. 환경등록에서 신용카드매출채권과 신용카드매입채무로 설정된 계정과목으로 분개가 된다.

## 부가가치세 매출전표 입력

## [매출 또는 지산의 처분거래]

1. 부기기치에를 무시한 회계처리(부) 기차에게 없다고 가정, 회계원리)

| 구 분             | <u></u> 변기*         | 대변          |
|-----------------|---------------------|-------------|
| 제품 또는 상품, 용역 매출 | 외상매출금(또는 현금예금) 100  | 매출 100      |
|                 | 미수금(또는 현금예금) 100    | 기계장치 200    |
|                 | 감기상각누계액 <b>1</b> 5O | 유형지산처분이익 50 |

## 2. 부가가치세를 포함한 회계처리

#### 1) 10% 과세 재화, 용역 매출 (중요)

| 치년                 | 대변                  | 중빙      | 유형      |
|--------------------|---------------------|---------|---------|
|                    |                     | 세금계산서발급 | 11(과세)  |
| 외상매출금(또는 현금예금) 11O | 매출 100<br>부가세예수금 10 | 정규중빙발행× | 14(건별)  |
|                    |                     | 카드매출    | (七1두)71 |
|                    |                     | 현금영수중발행 | 22(환과)  |

#### 2) 과세시업에 사용하던 지산의 처분(중요)

| 3 | <u></u> 517          | 대변          | 중빙      | 유형                   |
|---|----------------------|-------------|---------|----------------------|
|   |                      | 기계장치 200    | 세금계산서발급 | 11(과세)               |
|   | 미수금(또는 현금예금) 110     |             | 정규중빙발행× | 14(건별)               |
|   | 감 <b>가</b> 상각누계액 15O | 유생시산시문이역 50 | 카드매출    | (도1 <sup>두</sup> )71 |
|   |                      |             | 현금영수중발행 | 22(환과)               |

#### 3) 영세율 적용 재화, 용역 매출(분개는 일반회계전표와 동일): 중요

| 변                   | 대변     | 중빙             | 유형              |
|---------------------|--------|----------------|-----------------|
| ACC -               | 매출 100 | 직수출            | 16(수출)          |
|                     |        | Local수출(구매승인서나 |                 |
|                     |        | 내국신용장 매출분으로,   | 12(영제)          |
| 외·영배볼금(또는 안금에금) IOO |        | 영세율세금계산서 발급)   |                 |
|                     |        | 카드매출           | <b>19(ㅋt양</b> ) |
|                     |        | 현금영수중발행        | 24(현영)          |

| 치면                  | 대변          | 중빙      | 유형     |
|---------------------|-------------|---------|--------|
|                     |             | 계산서발행   | 13(면제) |
| 미수금(또는 현금예금) 100    | 기계장치 200    | 신용카드매출  | (면18)  |
| 감기상각누계액 <b>1</b> 5O | 유형지산처분이익 50 | 정규중빙×   | 20(면간) |
| 4507                |             | 현금영수중발행 | 23(현면) |

9

5) 면세사업에 사용하던 자산의 처분(분개는 일반회계전표와 동일)

| *[변                | 대변     | 중빙                 | 유형     |
|--------------------|--------|--------------------|--------|
| 외상매출금(또는 현금예금) 100 | 매출 100 | 계산서발행              | 13(면제) |
|                    |        | 신용카드매출             | (515)  |
|                    |        | 정규 <del>중</del> 빙× | 20(면간) |
|                    |        | 현금영수증발행            | 23(현면) |

### 4) 면세대상 재화, 용역 매출(분개는 일반회계전표와 동일)

| 치면                  | 대변          | 중빙      | 유형     |
|---------------------|-------------|---------|--------|
|                     |             | 계산서발행   | 13(면제) |
| 미수금(또는 현금예금) 100    | 기계장치 200    | 신용카드매출  | (막1면)  |
| 감기상각누계액 <b>15</b> 0 | 유형지산처분이익 50 | 정규중빙×   | 20(면간) |
| 4524                |             | 현금영수중발행 | 23(현면) |

10

5) 면세사업에 사용하던 자산의 처분(분개는 일반회계전표와 동일)

|  | 차변                 | 대변      | 중빙     | 유형     |
|--|--------------------|---------|--------|--------|
|  | 202-               |         | 계산서발행  | 13(면제) |
|  | 四本 100             | 신용카드매출  | 18(키만) |        |
|  | 외생배울금(또는 안금에금) 100 |         | 정규중빙×  | 20(면간) |
|  |                    | 현금영수중발행 | 23(현면) |        |

### 4) 면세대상 재화, 용역 매출(분개는 일반회계전표와 동일)

※ 최근 기출문제(3O회~53회) 매출유형별 출제 횟수

| 매출유형   | 출제횟수  |
|--------|-------|
| 11.간세  | 29회   |
| 12.영세  | 9회    |
| 13. 면세 | O회    |
| 14. 건별 | 3회    |
| 15. 종합 | 사용 안함 |
| 16. 수출 | 3회    |
| 17.키고: | 2회    |
| 18. 키면 | O회    |
| 22. 현과 | 1회    |

11 5 5 6 7

## [전직에금계산서 발행(케이렙)]

• 법인과 직전사업년도 매출액이 10억원 이상인 개인사업자는 의무적으로 전자세금계산서를 발급하여야 한다. 전자세금계산서를 발급하여야 한다. 메입매출전표입력 메뉴에 입력하여야 한다.

- ① 전자세금계산서 발급대상인 매출 거래를 매입매출전표에서 입력할 때 전자란에 전자체크를 하지 않음.
- ② 전자세금계산서발행 메뉴에서 매입매출전표 입력 메뉴에 입력한 데이터를 불러와 전자 발행하려는 세금계산서를 체크하여 선택하고 하단의 수신자 탭에 받는 이의 이메일을 등록. 수신자가 등록되지 않으면 전자세금계산서가 발급되지 않음
- 조자발행하려는 세금계산서를 선택하고 전자발행을 클릭. 전자발행 및 전송이 완료되면 매입매출전표 입력 메뉴에서 해당 전표는 "1. 전자"로 표시됨
- ④ 전자세금계산서를 발행한 전표는 매입매출전표입력에서 삭제를 할 수 없고, 전자세금계산서 발행 메뉴에서 발행취소를 한 후 매입매출전표에서 해당 전표를 삭제하여야 한다.